## Exabeam – Okta Configuration Guide

Login to Exabeam Incident Responder and click on the sandwich icon in the upper right-hand corner and then click Settings...

|                                                                | HOME INCIDENTS METRICS |                                                |
|----------------------------------------------------------------|------------------------|------------------------------------------------|
| ← SOC-3: PHISHING_INCIDENT ☞ Phishing/2018-06-14 15:38:42-0600 | Assignee:<br>admin     | Settings     In Data Insights                  |
|                                                                | <b>F</b> RUN ACTION    | 안 System Health<br>뢒 Generate Support File     |
|                                                                |                        | admin<br>Change Password                       |
| Get User Information                                           |                        | Sign Out                                       |
| 2018-06-26 12:39:28 -0600                                      |                        | V4.0.0 (master #13174)<br>Core (master #13174) |

The Settings Page will load...

| L APPS INCIDENT RESPONDER ADV                                                       | ANCED ANALYTICS                                                           |                                                                                           |                                                                                                    |
|-------------------------------------------------------------------------------------|---------------------------------------------------------------------------|-------------------------------------------------------------------------------------------|----------------------------------------------------------------------------------------------------|
| IMPORT LDAP                                                                         | ADMIN OPERATIONS                                                          | USER MANAGEMENT                                                                           | > NOTIFICATIONS                                                                                                    |
| Query the primary LDAP server for<br>context information.                           | Perform critical administrative operations                                | Configure users and roles to perform<br>various actions on the Exabeam User<br>Interface. | Setup notifications for important events<br>such as when notable user sessions are<br>detected, or when system health alerts<br>fire. |
| Generate Context                                                                    | Configure SAML                                                            | LDAP Authentication                                                                       | Setup Notifications                                                                                                    |
| DAP Server                                                                          | Generate Support Logs                                                     | Roles                                                                                     |                                                                                                    |
|                                                                                     | Licenses                                                                  | Users                                                                                     |                                                                                                    |
|                                                                                     | Login Message                                                             |                                                                                           |                                                                                                    |
| Core                                                                                | Upload SSL Key and Certificate Core                                       | Соге                                                                                      |                                                                                                    |
| CONTEXT MANAGEMENT                                                                  | +++ SERVICE INTEGRATIONS                                                  | QUEUES                                                                                    | 💷 DATA SOURCES                                                                                                    |
| Bring and manage organization specific<br>nformation to the Exabeam SIP<br>slatform | Set up integrations with 3rd party services to run actions and playbooks. | Incident Responder queues configuration                                                   | Add or configure how logs and alerts are<br>ingested into Exabeam Security<br>Intelligence Platform.                                  |
| Context Tables                                                                      | Services                                                                  | Queues                                                                                    | Alert Sources                                                                                                    |
|                                                                                     | Proxy                                                                     |                                                                                           | Alert Feeds                                                                                                    |
|                                                                                     |                                                                           |                                                                                           | Email Ingest                                                                                                    |
|                                                                                     |                                                                           |                                                                                           | Alert Ingest Rules                                                                                                    |

Scroll down to the Service Integrations panel and click on Services...

| <b>‡</b> ‡‡ SERV           | CES                    |
|----------------------------|------------------------|
| Incident Re<br>configurati | esponder service<br>on |
| Services                   |                        |
|                            |                        |

All supported Vendors and Integration Services will appear...

## **\$ SETTINGS**

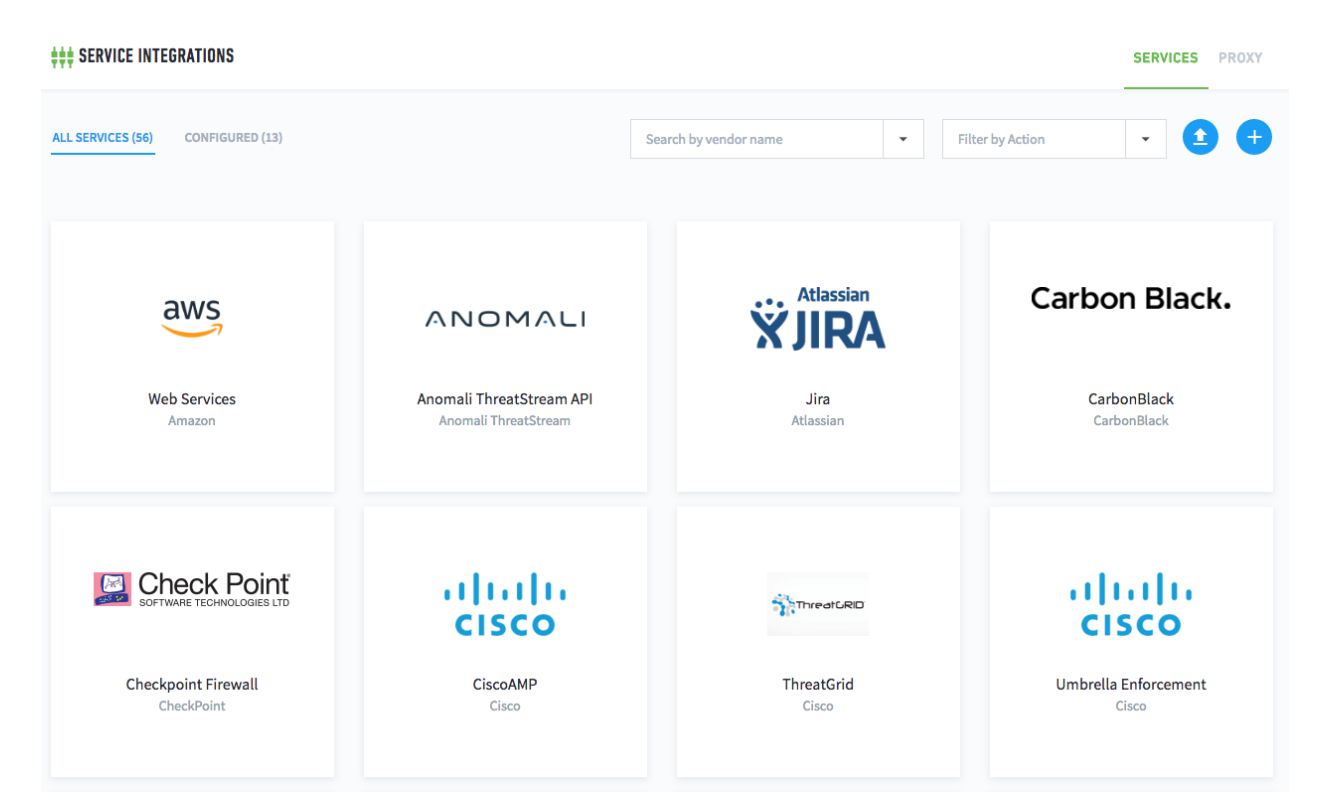

Click on the Add a new services button to the right...

## SERVICES (40) CONFIGURED (7) Search by vendor name Filter by Action Add a new Search by vendor name

Click the Service:\* dropdown and select Okta...

## Configure service

| Service:*              | Select a service type                                                                      | •  |
|------------------------|--------------------------------------------------------------------------------------------|----|
| Service Name:*         | Microsoft Exchange - Allows access to Exchange EWS API                                     | ^  |
| Description:<br>Owner: | Microsoft Exchange Email - Microsoft Exchange Service                                      |    |
|                        | MxToolBox - This app interfaces with MxToolBox                                             |    |
|                        | Office365 - Office 365 Service                                                             |    |
|                        | Okta - Allows access to the Okta service                                                   | ١. |
|                        | Paio Aito Networks Autofocus - Enables API access to PAN AutoFocus<br>devices and services |    |
|                        | Palo Alto Networks Firewall - Enables API access to PAN Firewall devices                   |    |

The Service Name:\* will auto-populate. Add your Okta API URL\*: and API Token\*:

| Service:*      | Okta 🗸                                   |
|----------------|------------------------------------------|
| Service Name:* | Okta                                     |
|                | Service name needs to be unique.         |
| Description:   |                                          |
| Owner:         | Email address of the person/group owner. |
| API URL*:      |                                          |
| API Token*:    |                                          |

Then click the Test Connectivity button...

| TEST CONNECTIVITY                              | CANCEL | SAVE SERVICE |
|------------------------------------------------|--------|--------------|
|                                                |        |              |
| A successfully connected message should appear |        |              |
|                                                |        |              |
| Successfully connected to the server.          |        |              |
| TEST CONNECTIVITY                              | CANCEL | SAVE SERVICE |

Click Save Service and then the All Services panel will appear. Scroll down to the Okta panel and hover on it. You should see that one integration is configured and the circle-i icon will appear...

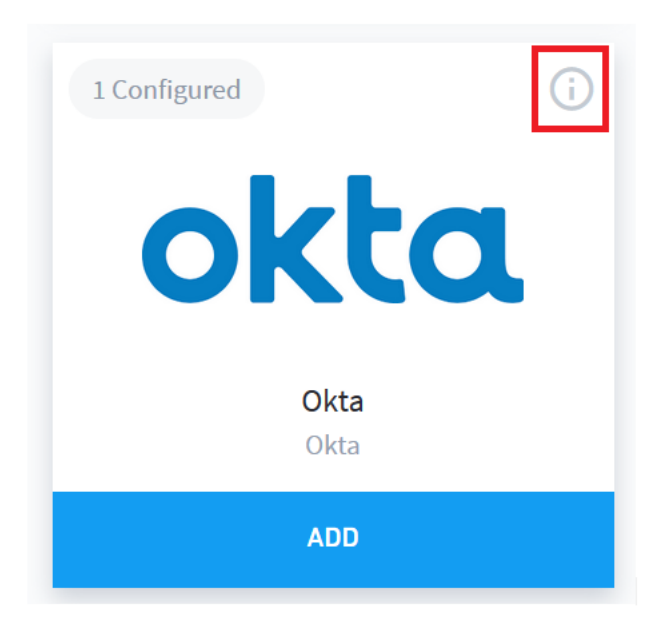

Hover over the circle-i icon to see the Exabeam Incident Responder actions that are available...

|              | SERVICE DETAILS                         |
|--------------|-----------------------------------------|
|              | Actions:                                |
|              | Add User to Group                       |
|              | Get User Information                    |
| 1 Configured | Reset Password                          |
| 1 Comguleu   | Send 2FA Push                           |
|              | Suspend User<br>Test Service Connection |
|              | Unsuspend User                          |
| OKC          | Service Definition Key:                 |
|              | OktaService                             |
|              |                                         |
| Okta         | AutoFocus                               |
| Okta         | Palo Alto Networks                      |
|              |                                         |
|              |                                         |